## MOULTRIE

### SMARTPHONE SD CARD READER GEN 3

#### **IPHONE**

- 1. Download *iBrary* app from apple store.
- 2. Insert SD card into reader.
- 3. Insert reader into phone via lightning connector.
- 4. Open *iBrary* app.
- 5. Select *iBrary* button at the bottom of the circular menu.
- 6. Select **DCIM** folder.
- 7. Select **MFCAM** folder to access photo gallery (folder name will vary by camera brand).
- 8. Select a picture to view it.
- 9. Navigate left/right to change pictures.

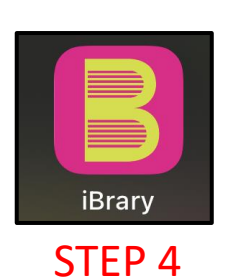

| 1:24 <b>4</b>       | 1:24 🕫 👘                  | 1:24 প              | 1:24 A                    | 1:34 v              |
|---------------------|---------------------------|---------------------|---------------------------|---------------------|
|                     | C Back iBrary Edit        | C Branc DOIM Edit   | C DOIM 100MECAM E-B       | 000001 NEDCO128 100 |
| i=ron /             | DCIM                      | 100MFCAM            | MFDC0001.JPG              |                     |
|                     | 2022-07-15 21:00:28       | 2022-07-15 21:00:28 | 2022-07-15 21:31:20 2.7MB |                     |
|                     |                           |                     | MFDC0002.JPG              |                     |
|                     | 2022-09-29 10:11:36       |                     | 2022-07-15 21:31:22 3MB   |                     |
|                     | SDFS_CFG.BIN              |                     | MFDC0003.JPG              |                     |
|                     | 2022-07-15 21:00:28 5128  |                     | 2022-07-15 21:31:22 2.7MB |                     |
|                     | System Volume Information |                     | MFDC0004.JPG              |                     |
|                     | 2022-09-10 16:42:44       |                     | 2022-07-15 21:31:30 2.5MB |                     |
|                     |                           |                     | MFDC0005.JPG              |                     |
|                     |                           |                     | 2022-07-15 21:31:32 2.4MB |                     |
|                     |                           |                     | MFDC0006.JPG              |                     |
|                     |                           |                     | 2022-07-15 21:31:34 2.4MB |                     |
|                     |                           |                     | MFDC0007.JPG              |                     |
|                     |                           |                     | 2022-07-15 21:31:34 2.9MB |                     |
|                     |                           |                     | MFDC0008.JPG              |                     |
|                     |                           |                     | 2022-07-15 21:31:36 2.6MB |                     |
|                     |                           |                     | MFDC0009.JPG              |                     |
|                     |                           |                     | 2022-07-15 21:31:36 2.7MB |                     |
|                     |                           |                     | MFDC0010.JPG              |                     |
|                     |                           |                     | 2022-07-15 21:31:38 3.2MB |                     |
|                     |                           |                     | MFDC0011.JPG              |                     |
|                     |                           |                     | 2022-07-15 21:31:40 3.5MB |                     |
|                     |                           |                     | MFDC0012.JPG              |                     |
|                     |                           |                     | 2022-07-15 21:31:40 3.5MB |                     |
|                     |                           |                     | MFDC0013.JPG              |                     |
|                     |                           |                     | 2022-07-15 21:31:42 3.5MB |                     |
|                     |                           |                     | MFDC0014.JPG              |                     |
|                     |                           |                     | 2022-07-15 21:31:42 3.5MB |                     |
|                     |                           |                     | MFDC0015.JPG              |                     |
|                     |                           |                     |                           | The state by by     |
| iBrary              | T 7 10                    | T                   | T = 10                    |                     |
| Free 12.5408 0.3408 |                           |                     |                           |                     |
|                     |                           |                     |                           |                     |
|                     |                           |                     |                           |                     |
|                     |                           |                     |                           |                     |
|                     |                           |                     |                           |                     |

iBrary

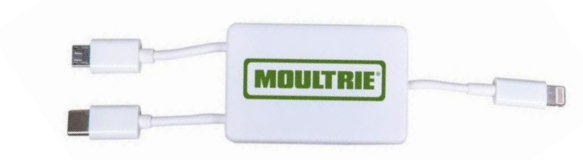

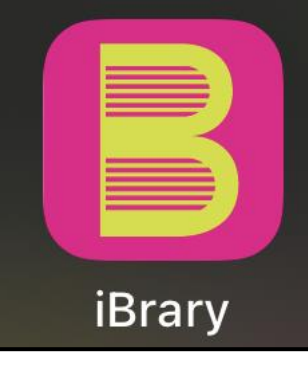

# MOULTRIE

## SMARTPHONE SD CARD READER GEN 3

### ANDROID

- 1. Download <u>CX File Explorer</u> app from Microsoft Play Store (Default Android app store).
- 2. Insert SD card into reader.
- 3. Insert reader into phone via USB-C connector.
- 4. Open *CX File Explorer* app.
- 5. Select **USB Logo** possibly labeled "**NO NAME**".
- 6. First Setup Only Select USE THIS FOLDER at the bottom of the screen.
- 7. Select **DCIM** folder.
- 8. Select **MFCAM** folder to access photo gallery (folder name will vary by camera brand).
- 9. Select a picture to view it.
- 10. Swipe left/right to change pictures.

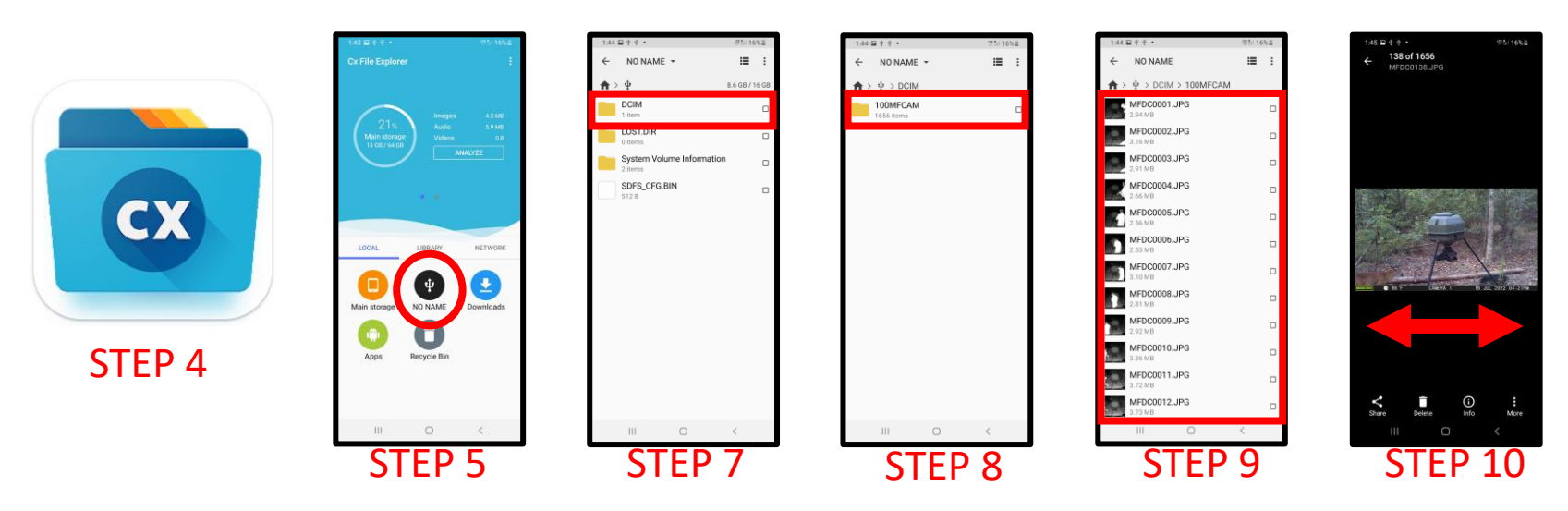

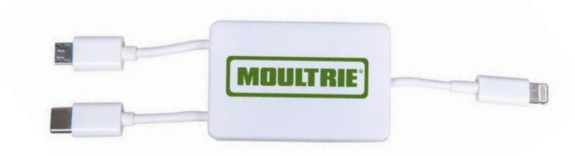

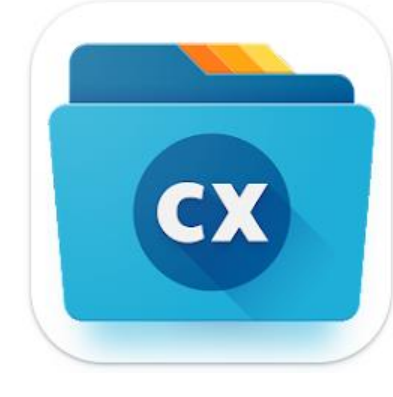